# Guide for the H3C Overseas Online Partnership Application

Dear Partner,

Thank you for applying to start our partnership.

There are 5 steps to apply for the (Advanced) Certified Partner. If you encounter any registration problems, please send screenshots to <u>intlbusiness@h3c.com</u>.

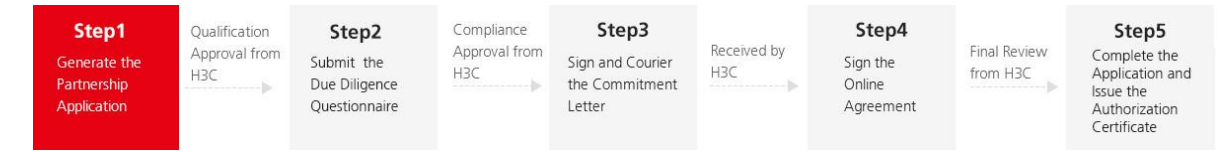

Note: Before filling in the information, double check the partnership category is relevant to your company.

#### Step1: Generate the Partnership Application

1. For the step 1, please fill in the H3C Partnership Application Form and upload relative certificates as requested.

**Pay attention:** The contents cannot be saved separately, so the fillings must be completed in one time.

2. Ensure the company name and other offered information in strict accordance with the business license and tax registration certificate. Columns with \* must be filled in.

3. Offering the required information and upload the business license, tax registration certificate etc., then read through the NDA and tick the declaration, finally click the red button "Submit" at the bottom to generate the partnership application.

View Non-Disclosure Agreement

We have read and fully understood the articles of the Non-Disclosure Agreement. With our sole discretion, we voluntarily enter into this agreement with H3C TECHNOLOGIES CO., LTD., and accept the legally-binding force thereof.

Submit

4. After the "Submit" button is clicked, the webpage will hop to a notice page as below. If you cannot receive this notice, please contact our email: <u>intlbusiness@h3c.com</u> to check

whether the application has been successfully submitted.

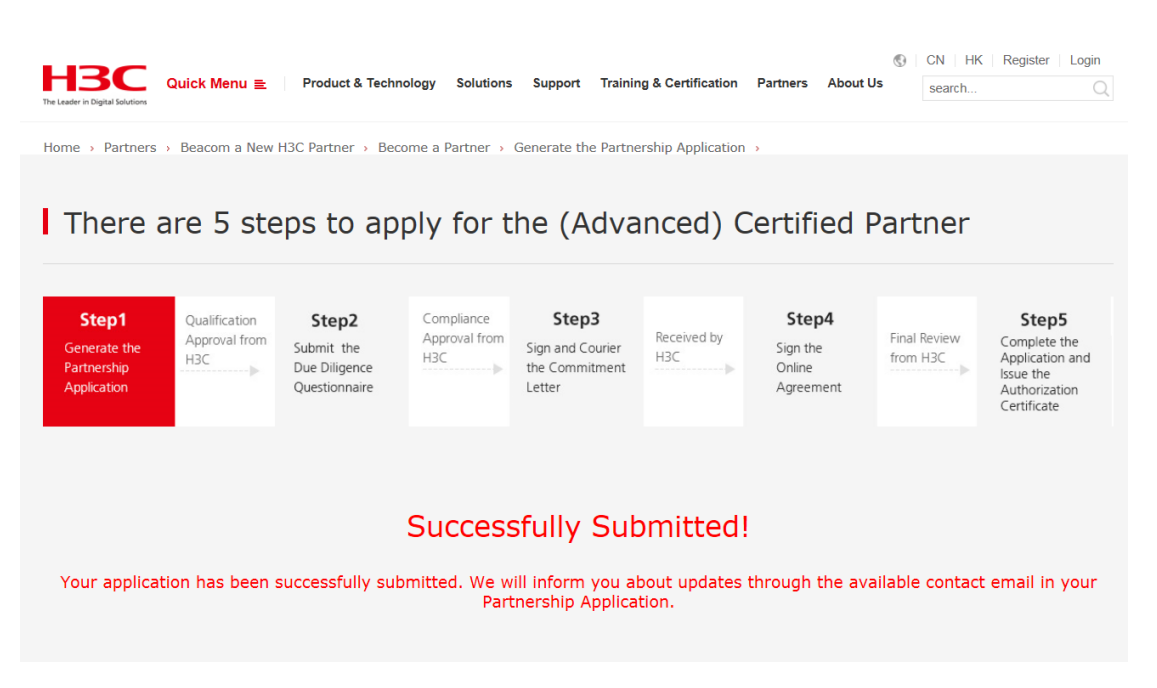

5. The submitted application will be reviewed by H3C local sales team. No matter the qualification review is passed or not, we will notify the result to your Application Contact from intlbusiness@h3c.com.

#### Step2: Submit the Due Diligence Questionnaire

1. When the qualifications have been approved, you will be informed from intlbusiness@h3c.com to complete the Due Diligence Questionnaire for H3C Partner.

2. Meanwhile, the partner account generated for your company will be sent by email together. This account will have the access to continue the partnership application and obtain the channel resources in the further cooperation. Please well keep it. The password changed retrieved with can be or via your email the link of http://www.h3c.com/en/aspx/Home/Login/GetBackNewH3CEnPassword.aspx.

3. Log in with the account you received to continue the application process, and answer the DDQ accurately according to the actual situation of your company. If you have any questions, please email <u>H3C\_Compliance@h3c.com</u> for consultation.

4. Finally click the red button "Submit" at the bottom to complete this section.

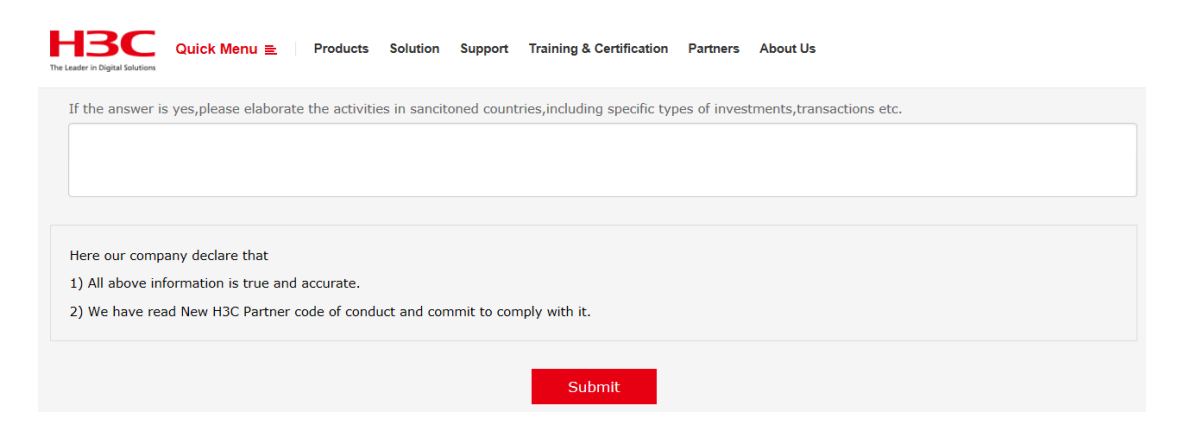

5. After the "Submit" button is clicked, the webpage will hop to a notice page as below. If you cannot receive this notice, please contact our email: <u>intlbusiness@h3c.com</u> to check whether the DDQ has been successfully submitted.

| HBC<br>The Leader in Digital Solutions | Quick Menu ≘ Products      | Solution Support                     | Training & Certification                      | Partners        | S CN<br>About Us | HK     Welcom | e <b>J_Canon.Co3001</b>   Logou<br>search |
|----------------------------------------|----------------------------|--------------------------------------|-----------------------------------------------|-----------------|------------------|---------------|-------------------------------------------|
| Home > Partners                        | → Beacom a New H3C Partner | <ul> <li>Become a Partner</li> </ul> | Generate the Partnersh                        | ip Applicati    | on >             |               |                                           |
| Successfully Submitted!                |                            |                                      |                                               |                 |                  |               |                                           |
| You DDO                                | Q has been successfully su | ıbmitted. We wil<br>P                | l inform you about u<br>artnership Applicatio | pdates tł<br>n. | nrough the       | available cor | ntact email in your                       |

6. The submitted application will be reviewed by H3C compliance team. No matter the compliance review is passed or not, we will notify the result to your Application Contact from intlbusiness@h3c.com.

#### Step3: Sign and Courier the Commitment Letter

1. When the compliance has been approved, you will be informed from intlbusiness@h3c.com to sign and courier the Commitment Letter.

2. Log in with your company account issued in the step2, download and complete the Commitment Letter via the link in the webpage, then print it out and administer your authorized representative's signature and company seal to it.

3. Courier the signed Commitment Letter to the designated H3C contacts as shown in the letter.

## Step4: Sign the Online Agreement

1. You will receive an email notice from intlbusiness@h3c.com to sign the Online Partner

Agreement while your original Commitment Letter is received and confirmed by H3C designated contact.

2. Log in with your company account issued in the step2, fill in the required blanks, then click the red button "Generate the Agreement" at the bottom to create the agreement. Make sure that the columns with \* have be filled in while go to the next step.

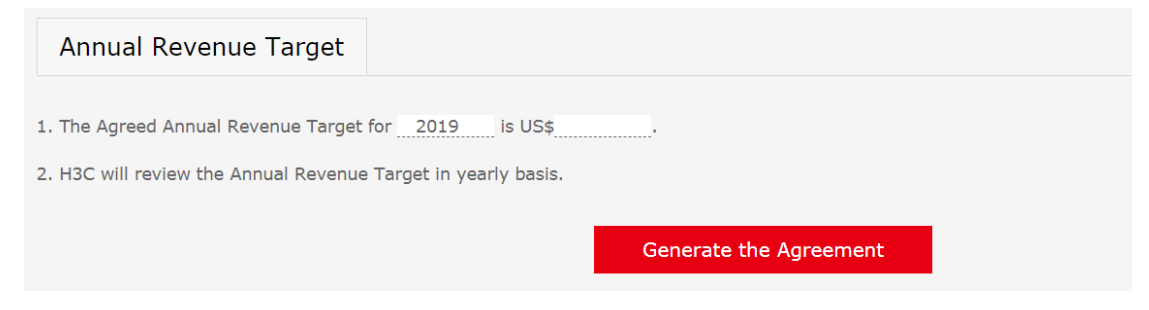

3. If you have any questions for the agreement, may turn to the corresponding H3C local contact for details.

4. Read through the agreement, tick the declaration, and finally click the red button "Accept the Agreement" at the bottom to complete the agreement.

5. Fully complete the previous process before signing the online agreement.

|                                                                                                    | H3C PARINER AGREEMENI –                                                                                                    |        |  |
|----------------------------------------------------------------------------------------------------|----------------------------------------------------------------------------------------------------|--------|--|
|                                                                                                    |                                                                                                    |        |  |
| This Partner Agree<br>by shares under t<br>"Partner".                                                    | ment ("Agreement") is entered into by and between H3C Technologies Co., Limited, a company limite<br>he laws of Hong Kong, hereinafter referred to as <b>"H3C"</b> , and the party named below under Section I a                                                                                                    | d<br>S |  |
| This Agreement se<br>as specified in Ext                                                                 | ets forth the terms and conditions under which resellers who primarily resell H3C Products ("Products")<br>ibit A of this Agreement:                                                                                                    |        |  |
| (i) may qualify as                                                                                       | a Partner of H3C as well as                                                                                                    |        |  |
| (ii) receive from H                                                                                      | 3C the benefits defined under this Agreement.                                                                                                    |        |  |
| For the purposes<br>Products directly f<br>agreement either<br>distributor, which<br>a list of such auth | of this Agreement, Partner acknowledges and agrees that Partner shall not be entitled to purchase<br>rom H3C under this Agreement. Any and all product purchases shall be governed by a separate<br>(i) directly entered into by Partner and H3C or (ii) entered into by Partner and an authorized H3C<br>will purchase the products directly from H3C and then sell them to Partner. H3C shall provide to Partner<br>orized H3C distributors. | er     |  |
| We have read<br>discretion, w<br>accept the le                                                           | d and fully understood the articles of H3C Partner Agreement. With our sole<br>e voluntarily enter into this agreement with H3C TECHNOLOGIES CO., LTD., and<br>gally-binding force thereof.                                                                                                    |        |  |

6. After the "Accept the Agreement" button is clicked, the webpage will hop to a notice page as below. If you cannot receive this notice, please contact our email: <u>intlbusiness@h3c.com</u> to check whether the Agreement has been successfully submitted.

| , New H3C × Vinc H3C - #592 × Vinc view-sourcesweb-test.) × Vinc H3C                                                    | ¥₩三 × \                                                                                                    | 8 o 6 II |  |  |  |  |  |
|----------------------------------------------------------------------------------------------------|----------------------------------------------------------------------------------------------------|----------|--|--|--|--|--|
| $\leftrightarrow$ $\rightarrow$ X ( web-testh3c.com/BizPortal_mpi/PortalEN/ChannelPartner/AuthAgent/Signed/             | greementaspx                                                                                                    | * :      |  |  |  |  |  |
| HBC Quick Menu B                                                                                                    | ##1 web-test.h3.c.com reducts Seture Secure Secure | Î        |  |  |  |  |  |
| Home > Partners > Become a New H3C                                                                                      | Home > Partners + Become a New HSC Partner > Becom a Partner >                                                                                                    |          |  |  |  |  |  |
| Sign and Courier                                                                                                    | Sign and Courier the Commitment Letter                                                                                                    |          |  |  |  |  |  |
| Please download and complete the Comm                                                                                   | Please download and complete the Commitment Letter, and then print it out with the authorized representative's signature and seal of your commany.                                                                                                    |          |  |  |  |  |  |
| Note:You will receive an email notification                                                                             | Note: You will receive an email notification to continue the process as long as the original Commitment Letter is received by an HSC designated contact.                                                                                                    |          |  |  |  |  |  |
|                                                                                                    |                                                                                                    |          |  |  |  |  |  |
| Sign the Online A                                                                                                    | Sign the Online Agreement                                                                                                    |          |  |  |  |  |  |
|                                                                                                    |                                                                                                    |          |  |  |  |  |  |
| Please continue the following process by<br>will be required in the agreement. Fill in th<br>local contact for details. | Rease continue the following process by signing the Online Agreement once your Commitment Letter has been received and confirmed by HBC. The following information will be required in the agreement. Fill in the blanks and then create the agreement. If you have any queries during the process, you can turn to your corresponding HBC load contact find data.                                                                                                    |          |  |  |  |  |  |
| Company Information                                                                                                    | Company Information                                                                                                    |          |  |  |  |  |  |
| 1.0 Partner's Headquarter Inform                                                                                        | 1.0 Partner's Headquarter Information                                                                                                    |          |  |  |  |  |  |
| *Full Company Name:                                                                                                    | Canon.Co                                                                                                    |          |  |  |  |  |  |
| *Company Registration No:<br>("Partner")                                                                                | 234234234                                                                                                    |          |  |  |  |  |  |
| *Address:                                                                                                    | sdfsdfsdf                                                                                                    |          |  |  |  |  |  |
| *City & Postal Code:                                                                                                    | sdfsdfsdf                                                                                                    |          |  |  |  |  |  |
| *Country:                                                                                                    | Japan                                                                                                    |          |  |  |  |  |  |
| 正在雖得 web-testh3c.com 的明空                                                                                                | 100400400                                                                                                    |          |  |  |  |  |  |

7. The submitted application will be reviewed by H3C channel management team. No matter the agreement review is passed or not, we will notify the result to your Application Contact from intlbusiness@h3c.com.

### Step5: Complete the Application and Issue the Authorization Certificate

1. When the agreement has been approved, you will be informed from intlbusiness@h3c.com to download the Authorization Certificate.

2. Log in with your company account issued in the step2, you may check the partnership level and download the certificate at any time.

# Self-service Partnership Information

| Company Name                          | Canon.Co                              |
|---------------------------------------|---------------------------------------|
| Partnership Application Status        | Under The Compliance Apporval Process |
| Partnership Authorization Certificate | Download the Certificate              |
| Partnership Category                  | Advanced Certified Partner (ACP)      |